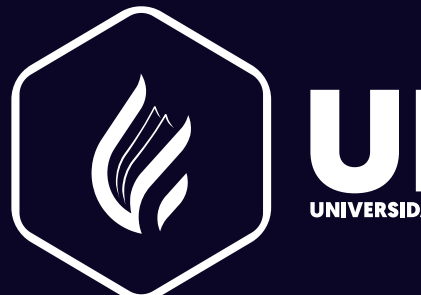

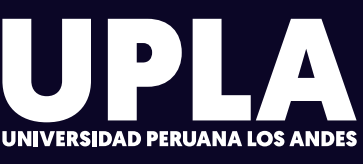

Oficina de Informatica y Sistemas

# SISTEMA INTRANET

Huancayo - Perú 2023

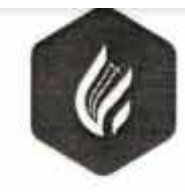

# UNIVERSIDAD PERUANA LOS ANDES

Secretaria General

#### Av. Giráldez Nº 230 - Huancayo - Telélax 213346

TRANSCRIPCIÓN. Se ha expedido la Resolución Nº 1993-2022-CU

Huancayo, 08.08.2022

#### EL CONSEJO UNIVERSITARIO DE LA UNIVERSIDAD PERUANA LOS ANDES

#### VISTOS:

El Oficio N° 1028-2022-OIS-UPLA de fecha 02.08.2022, Proveido N° 5563-2022-R-UPLA de fecha 03.08.2022 y acuerdo de Consejo Universitario en Sesión Extraordinaria de fecha 08.08.2022 (continuada del 05.08.2022), respectivamente; y,

#### CONSIDERANDO:

La Universidad Peruana Los Andes, se rige por sus principios y por las disposiciones pertinentes de la Constitución Política del Perú, Ley Universitaria N° 30220, Ley General de Educación N° 28044, el Estatuto, Reglamentos y demás normas conexas; asimismo, mediante Resolución del Consejo Directivo N° 025-2020-SUNEDU/CD de fecha 13.02.2020, se otorga la licencia institucional, para ofrecer el servicio educativo superior universitario;

El Artículo 23<sup>\*</sup>, inciso v) y w) del Estatuto de la Universidad Peruana Los Andes señala que el Consejo Universitario tiene atribución Conocer y resolver todos los demás asuntos que no están encomendados a las autoridades Universitarias; y otras que señale el Estatuto, el Reglamento de Organización y Funciones (ROF) y demás reglamentos de la Universidad;

El Oficio N° 1028-2022-OIS-UPLA de fecha 02.08.2022 mediante la cual el Jefe de la Oficina de Informática y Sistemas eleva al Rector el Manual de Obtención de Información del Sistema Académico Web e Intranet - V.03; Manual de Usurario del Sistema Académico Web - V.02; Manual de Usuario Sistema Académico Intranet - V.02 y Guía de Pagos Virtuales - V03, los mismos que forma parte de al presente, para su tratamiento en lo pertinente;

El Proveido N\* 5563-2022-R-UPLA de fecha 03.08.2022<sup>1</sup> mediante la cual el Rector toma conocimiento del documento lo remite a Secretaria General para ser puesto a consideración del Consejo Universitario;

Los Miembros del Consejo Universitario en Sesión Extraordinaria de fecha 08.08.2022 (continuada del 05.08.2022), toma conocimiento del expediente y después del debate pertinente acuerdan, aprobar los documentos presentado por el Jefe de la Oficina de Informática y Sistemas, mediante Oficio N° 1028-2022-OIS-UPLA de fecha 02.08.2022, según se detalla en la parte resolutiva de la presente; y disponer su vigencia de los Manuales antes aprobados, a partir del día siguiente de su publicación en el Portal de Transparencia de la Universidad.

Por los fundamentos expuestos, en atención a lo solicitado y en uso de las atribuciones otorgadas por ley;

#### SE RESUELVE:

- Art. 1° APROBAR los documentos presentado por el Jefe de la Oficina de Informática y Sistemas, mediante Oficio N° 1028-2022-OIS-UPLA de fecha 02.08.2022, según se detalla a continuación:
  - Manual de Obtención de Información del Sistema Académico Web e Intranet V.03
  - Manual de Usurario del Sistema Académico Web V.02
  - Manual de Usuario Sistema Académico Intranet V.02; y
  - Guia de Pagos Virtuales V03
  - Los mismos que forman parte de la presente Resolución
- Art. 2° DISPONER su vigencia de los Manuales aprobada en el Artículo 1\* de la presente Resolución, a partir del día siguiente de su publicación en el Portal de Transparencia de la Universidad.
- Art. 3º ENCARGAR a los Vicerrectores Académico y de Investigación, a los Decanos de las Facultades, al Director General de Administración, al Director General Académico, al Director de la Filial Chanchamayo, a los Jefes de las Oficinas de Informática y Sistemas, Asesoría Jurídica, Planificación, Economía y Finanzas, Registros y Matriculas, Marketing y Comunicaciones, y demás Instancias Académicas y Administrativas, el cumplimiento de la presente Resolución.
- Art. 4º TRANSCRIBIR la presente Resolución a las Oficinas correspondientes para su conocimiento y fines pertinentes.

|                                                                                                    |                                                                                                | REGISTRESE, COMUNIQUESE Y ARCHIVESE                  | 2.10   |
|----------------------------------------------------------------------------------------------------|------------------------------------------------------------------------------------------------|------------------------------------------------------|--------|
| FIRMADO Y SELLADO POR:                                                                               |                                                                                                | Que, transcribo a Ud, para su conocimiento y demás i | fines. |
| DR. FREDI GUTIÉRREZ MARTINEZ - Rech<br>MTRO. LUÍS ALFREDO CALDERÓN VILLE                             | y<br>GAS - Secretario General                                                                  |                                                      | 1      |
| DISTRIBUCIÓN                                                                                         |                                                                                                | 13                                                   |        |
| RECTORADO<br>VRACD<br>VRINV                                                                          | DIR. GENERAL DE ADMINISTRACIÓN<br>DIR. GENERAL ACADÉMICO<br>FILIAL CHANCHAMAYO                 | SECRETARIA<br>GENERAL                                |        |
| FACUR TADES (05)<br>OF ASESORIA JURIDICA<br>DF. ECONOMIA Y FINANZAS<br>OF MARKETING Y COMUNICACIONES | OF INFORMATICA Y SISTEMAS<br>OF PLANFICACIÓN<br>OF REGISTROS Y MATRICULAS<br>ARCHIVO S.G. (01) | SECRETARIO GENERAL                                   |        |
|                                                                                                    | //                                                                                             | ~7                                                   |        |
|                                                                                                    |                                                                                                |                                                      |        |

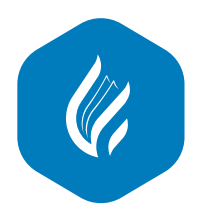

## ÍNDICE DE CONTENIDO

| PAGINA DE INGRESO A LA INTRANET                      | 4  |
|------------------------------------------------------|----|
| INGRESO A LA INTRANET                                | 4  |
| DIRECCIÓN URL DEL SISTEMA                            | 4  |
| DESCRIPCIÓN DEL MÓDULO                               | 4  |
| PÁGINA DE INICIO DE INTRANET                         | 5  |
| DESCRIPCIÓN DEL MÓDULO DE INICIO                     | 5  |
| CAMBIO DE CONTRASEÑA                                 | 7  |
| PASOS A SEGUIR                                       | 7  |
| MENSAJES DE ERROR                                    | 8  |
| PÁGINA DE INICIO DEL ACADÉMICO                       | 10 |
| INGRESO A LA PAGINA DEL SISTEMA ACADEMICO            | 10 |
| DESCRIPCIÓN DE LA PÁGINA INCIO DEL SISTEMA ACADÉMICO | 10 |
| INGRESO AL MÓDULO DE HABILITAR RECTIFICACIÓN         | 11 |
| INGRESO AL MÓDULO DE CONVALIDACIONES                 | 11 |
| INGRESO AL MÓDULO DE REPORTES                        | 14 |
| REPORTE DE SALONES Y ALUMNOS                         | 16 |
| REPORTE CONSTANCIAS DE MATRICULAS MASIVAS            | 16 |
| MÓDULO DE IMPRIMIR HORARIO DE ESTUDIANTE             | 17 |
| REPORTE ACADÉMICOS PARA ADMINISTRADORES              | 18 |
| MALLA CURRICULAR                                     | 18 |
| RANKING ACADEMICO                                    | 21 |
| DESERCION ACADEMICA UNIVERSITARIA                    | 22 |
| MATRICULA RENDIMIENTO ACADEMICO                      | 22 |
| PROPENSO A MATRICULA CONDICIONADA                    | 23 |

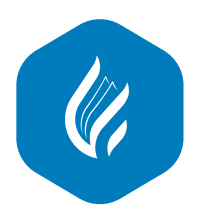

## PÁGINA DE INGRESO A LA INTRANET

## 1.1. INGRESO A LA INTRANET

## 1.1.1. DIRECCIÓN URL DEL SISTEMA

Para ingresar al sistema debe colocar en la barra del Navegador, la siguiente direccion:

### https://intranet.upla.edu.pe/sesion

Los navegadores óptimos para su buen desempeño son: Chrome, Firefox, Opera, Safari

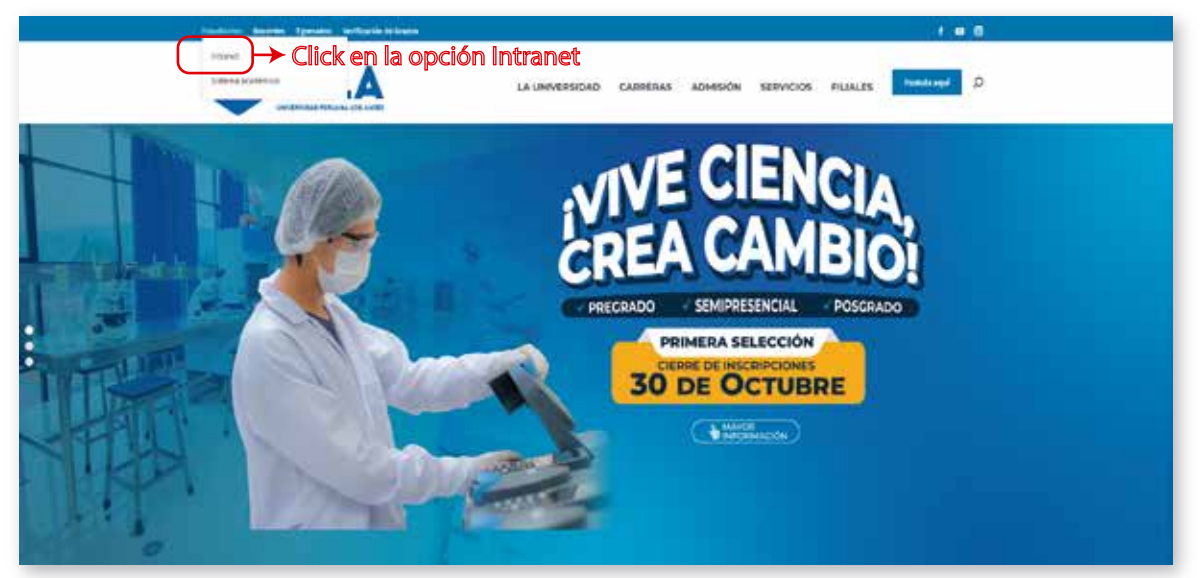

Imagen N° 1: Modo de Ingreso a la Intranet

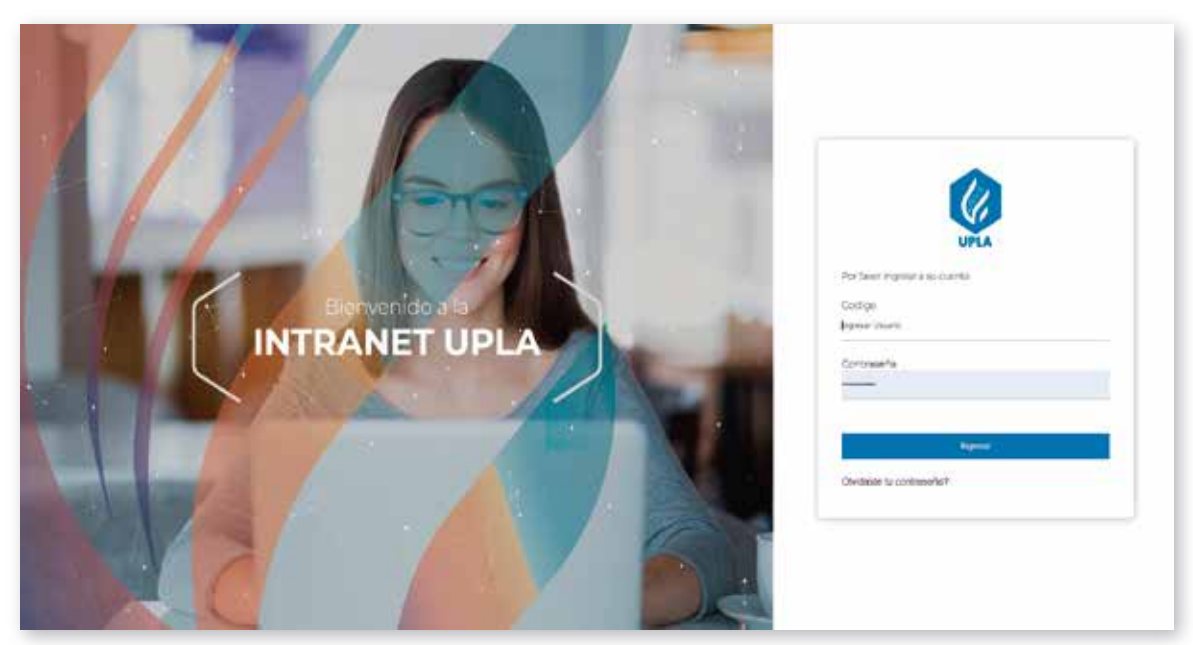

Imagen N° 2: Ingreso a la Página de Acceso de la Intranet

## Oficina de Informática y Sistemas - UPLA

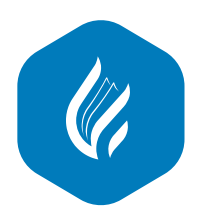

Revisión: Octubre 2023

## 1.1.2. DESCRIPCIÓN DEL MÓDULO

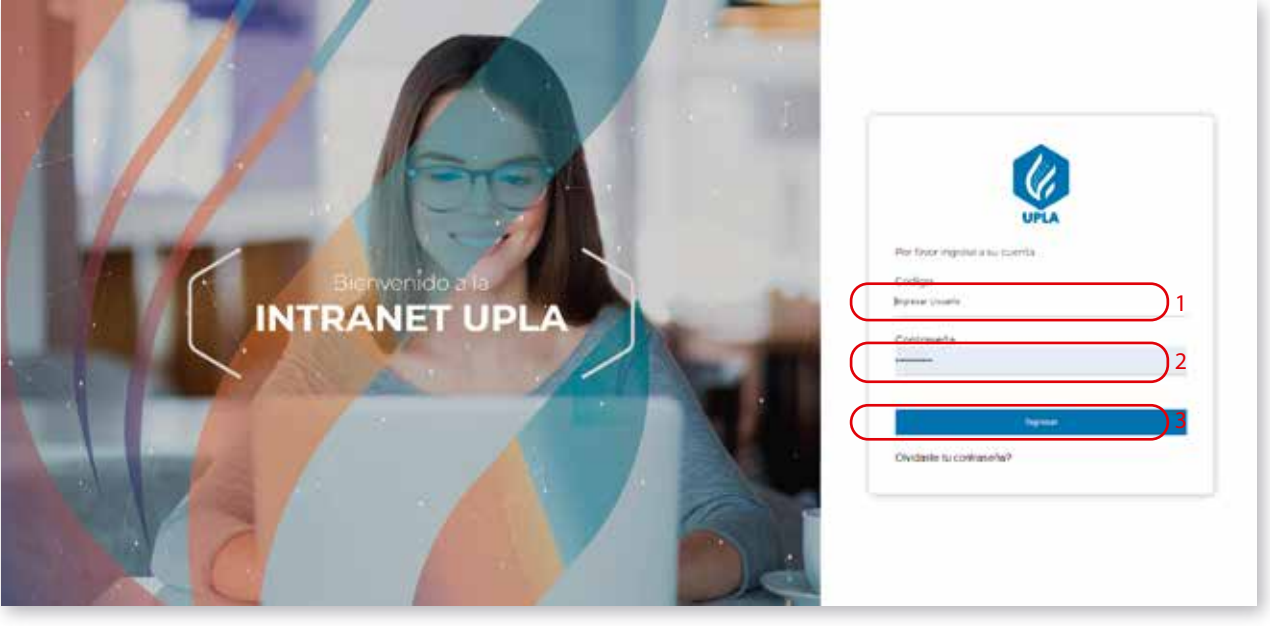

Imagen N° 3: Descripción del Módulo de Inicio de Sesión

- 1. Caja de texto para ingresar el DNI del usuario.
- 2. Caja de Texto para el ingreso de la contraseña del usuario, de ser el primer ingreso lo realizará con
- el mismo número de su DNI.
- 3. Botón para el ingreso al Sistema (habiendo validado los datos).

# PÁGINA DE INICIO DE INTRANET

## 2.1. DESCRIPCIÓN DEL MÓDULO DE INICIO

- a) Presentación del menú de iconos. Ver Figura Nº4
- b) Presentación de la página inicio. Ver Figra Nº 5

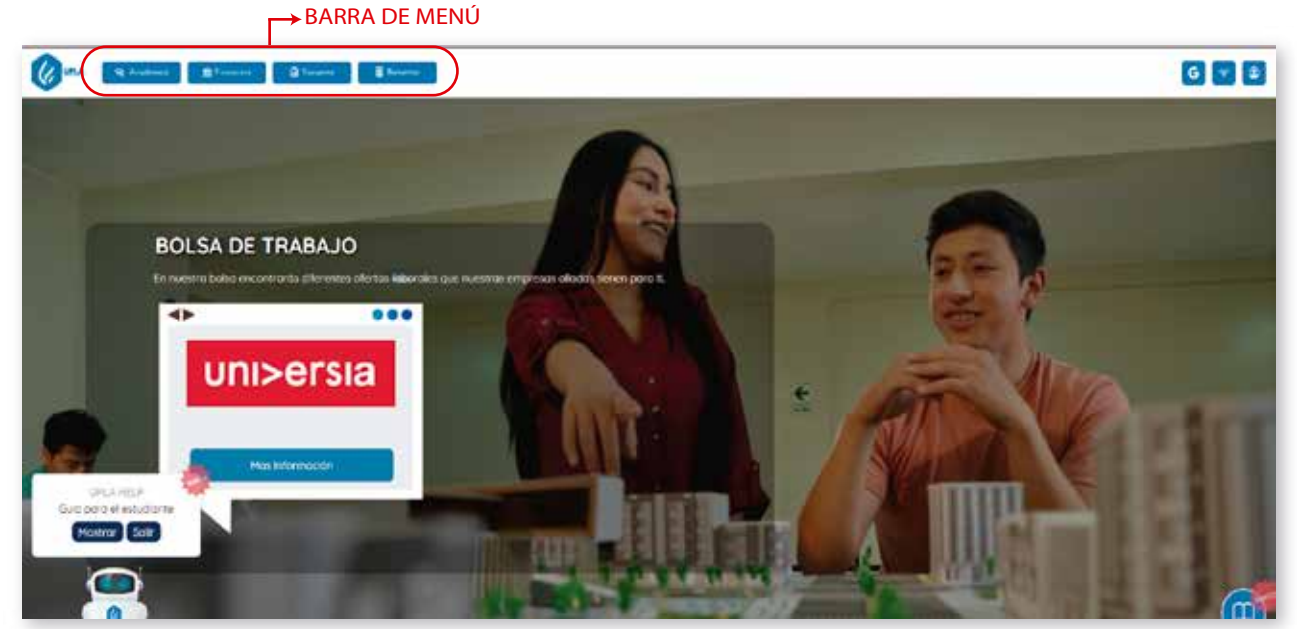

Imagen N° 4: Presentación del Menú Principal

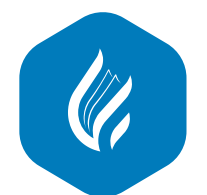

Revisión: Octubre 2023

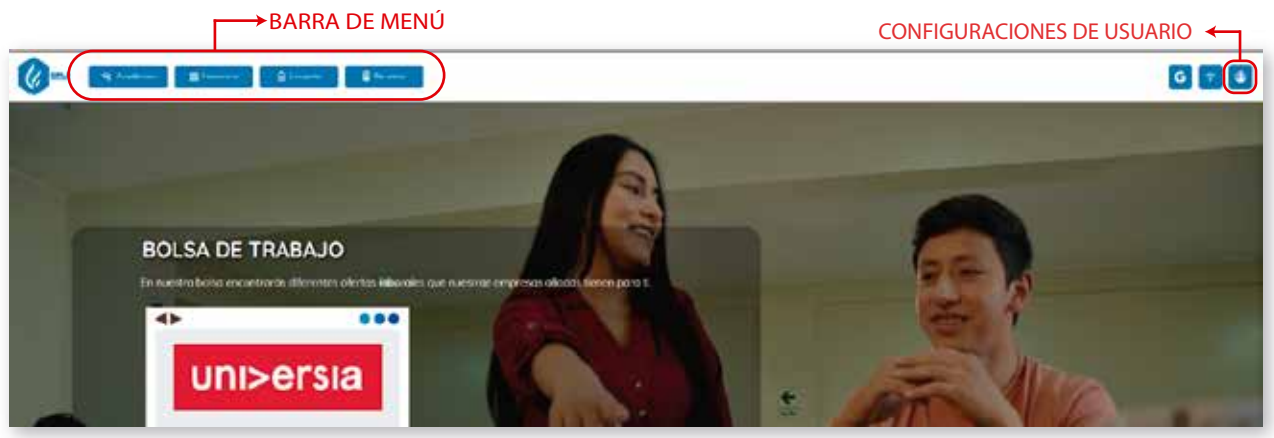

Imagen N° 5: Presentación de la página inicio

# 2.1. CAMBIO DE CONTRASEÑA

## 2.1.1. PASOS A SEGUIR

- PASO 1: Hacer click en el icono de configuración de usuario
- PASO 2: Hacer clic en "Cambiar Contraseña"
- PASO 3: Rellenar datos solicitados en la nueva ventana
  - 3.1. Rellenar la contraseña actual del usuario.
  - 3.2. Rellenar la nueva contraseña.
  - 3.3. Volver a ingresar la nueva contraseña.
  - 3.4. Hacer clic en el botón cambiar, de ser exitosa la operación se mostrará el siguiente mensaje "Su contraseña se ha cambiado de manera satisfactoria"., véase la imagen Nº 10

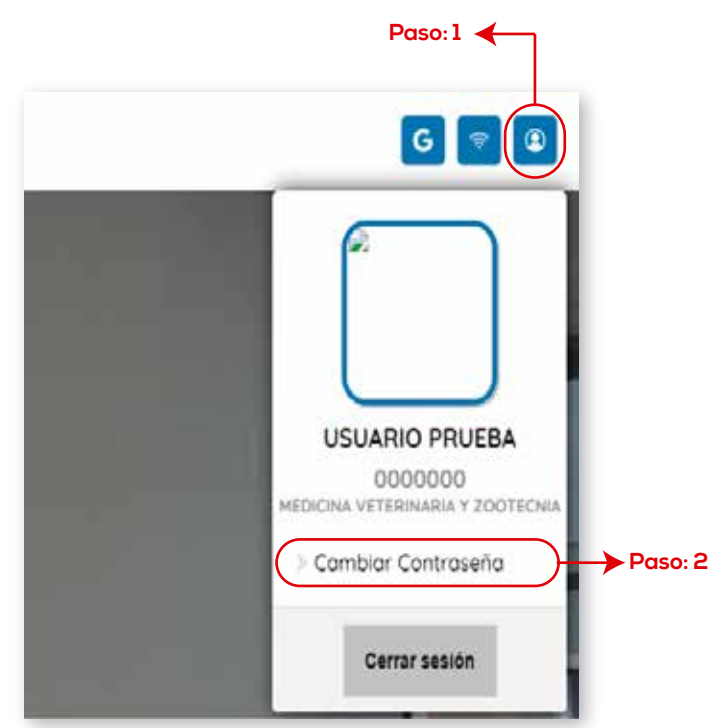

Imagen N° 6: Pasos para cambio de contraseña

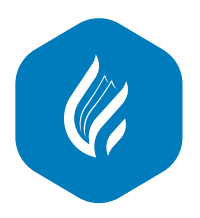

Revisión: Octubre 2023

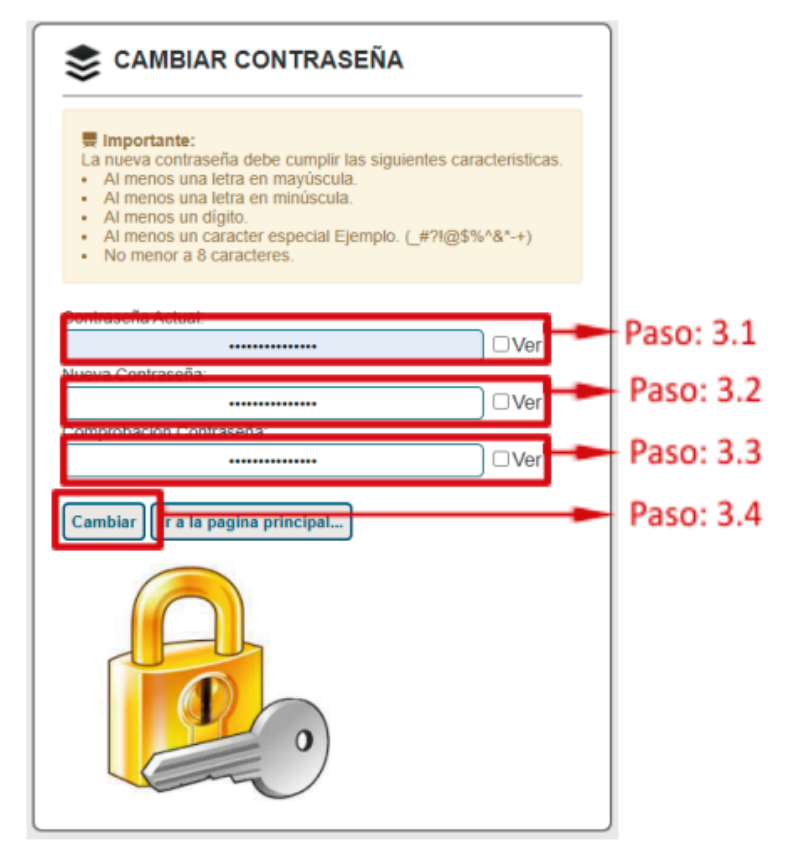

Imagen N° 7: Pasos para el cambio de contraseña

| CAMBIAR CO<br>Contraseña Actual: | ONTRASEÑA |
|----------------------------------|-----------|

Imagen N° 8: Mensaje de operación satisfactoria

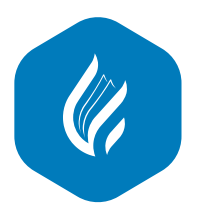

Revisión: Octubre 2023

## 2.1.2. MENSAJES DE ERROR

Al hace click en el botón "cambiar", se deberán guardar los datos enviados por tanto de tener algún error se le mostrará los siguientes mensaje:

• "Debe ingresar su contraseña actual"; mensaje mostrado por dejar en blanco el rellenado de la contrase ña actual. Véase Imagen Nº 9

• "Debe ingresar una nueva contraseña"; mensaje mostrado por dejar en blanco el rellenado de la contra seña nueva. Véase Imagen Nº10.

• "Su contraseña no coincide"; mensaje mostrado porque la contraseña nueva ingresada no coincide con l a nueva contraseña ya ingresada. Véase Imagen Nº 12

| Contrasena   | Actual:           |          | _ |
|--------------|-------------------|----------|---|
|              | Contraseña a:     | chant    |   |
| Nueva Con    | raseña:           |          | _ |
|              | Nueva contrar     | wita     |   |
| Same and the | on Contraseña:    |          | _ |
|              | Confirme nueve co | rtraseña |   |
| ſ            |                   | N        |   |

Imagen Nº 9: Validación de la contraseña actual en blanco

| SE CAMBIAR CONTRASEÑA                                                                       |                           |
|---------------------------------------------------------------------------------------------|---------------------------|
| Contraseña Actual:<br><br>Nueva Contraseña:<br>Nueva contraseña<br>Comprobación Contraseña: |                           |
| Confirme nueva contraseña<br>Cambiar<br>IDebe i                                             | ngresar nueva contraseña! |

Imagen N° 10: Validación de la contraseña nueva en blanco

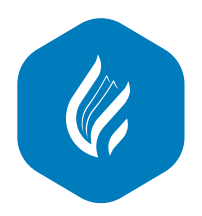

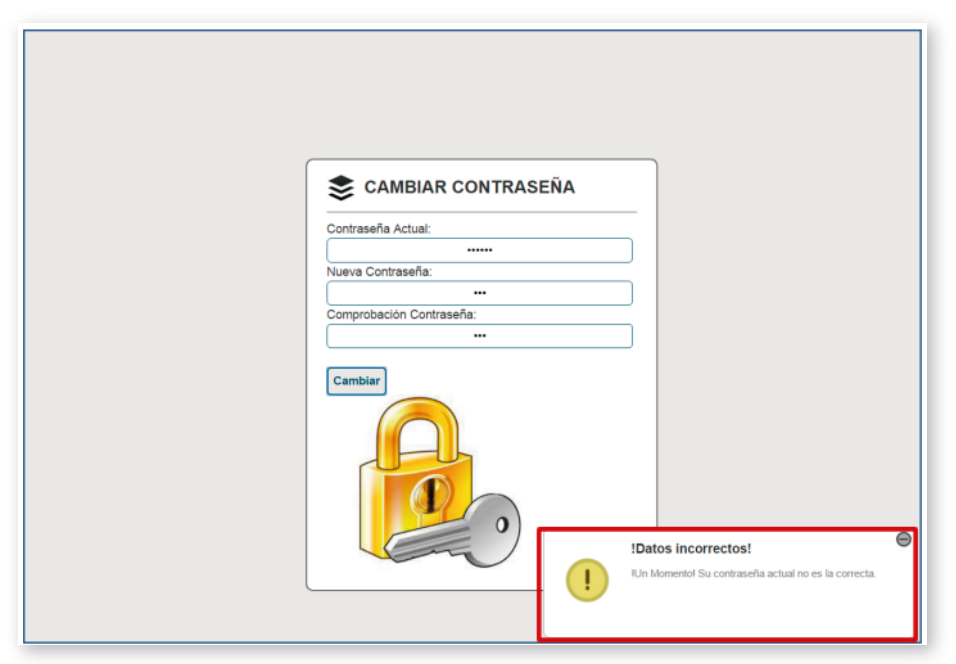

Imagen N° 11: Validación de la contraseña actual

| S CAMBIAR CONTRASEÑA                    |
|-----------------------------------------|
| Contraseña Actual                       |
|                                         |
| Nueva Contraseña:                       |
| Comprise Contractor                     |
| 100 III III III III III III III III III |
| Centiar<br>IContraseñas no coinciden!   |

Imagen N° 12: Validación de la contraseña nueva

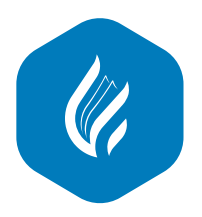

# PÁGINA DE INICIO DE INTRANET

# 3.1. INGRESO A LA PÁGINA DEL SISTEMA ACADÉMICO

En la pagina inicial de la intranet nos dirigimos a la opción "Académico"

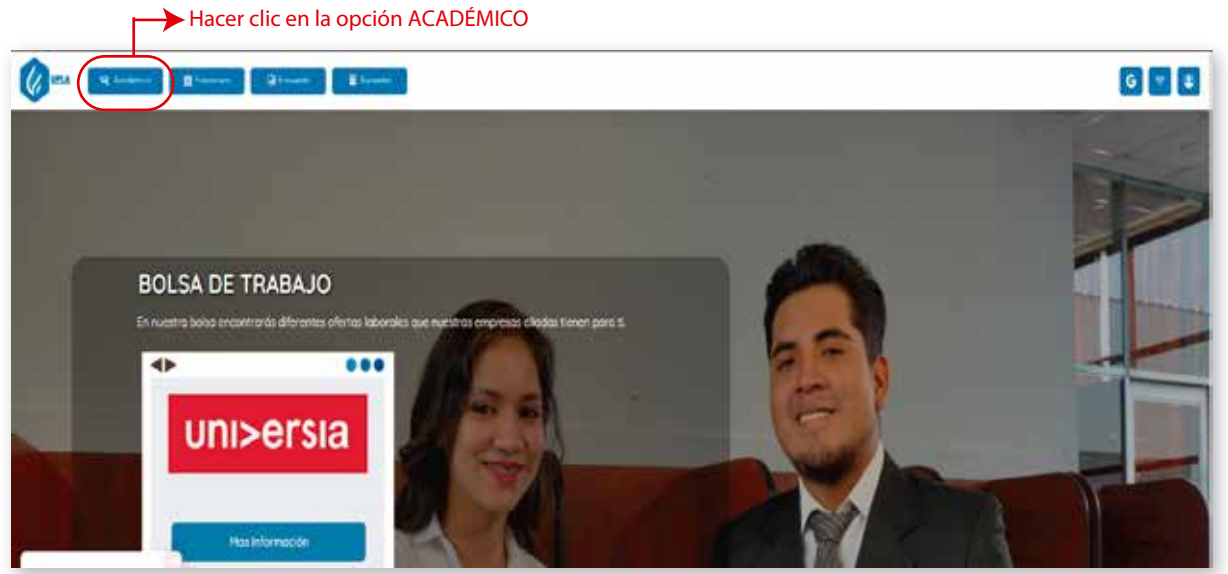

Imagen N° 13. Ingreso al Sistema Académico

# 3.2. DESCRIPCIÓN DE LA PÁGINA INCIO DEL SISTEMA ACADÉMICO

En la pagina inicial de la intranet nos dirigimos a la opción "Académico". Ver Figura Nº 14.

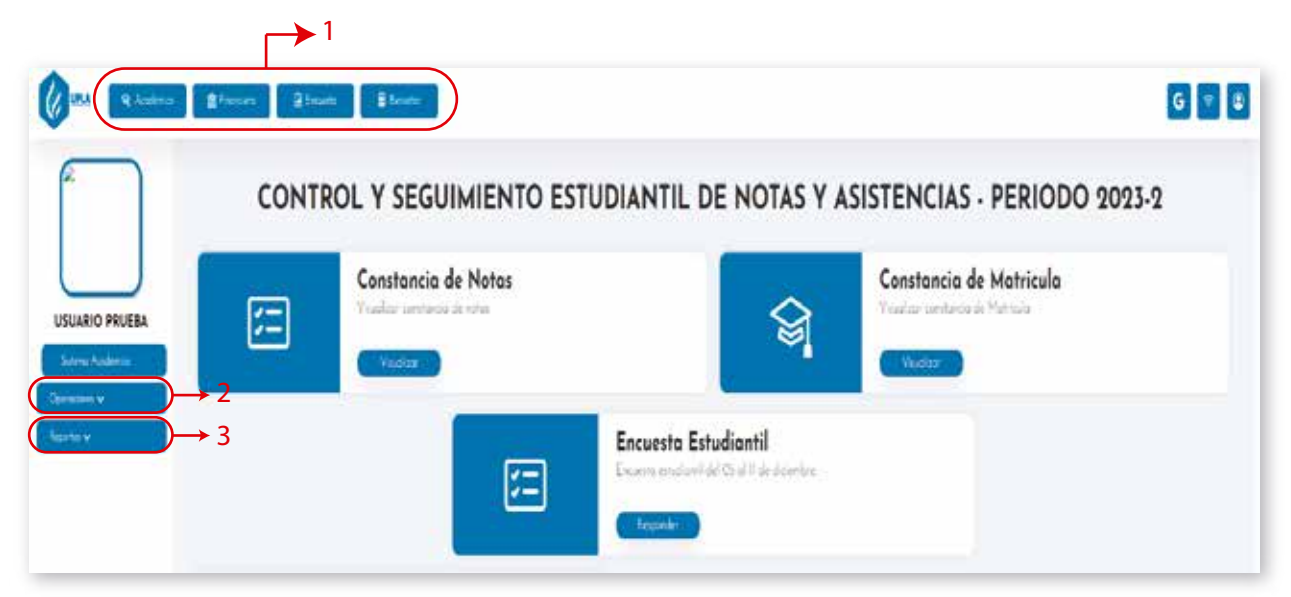

Imagen N° 14. Descripción de la Página de Inicio del Sistema académico de la intranet

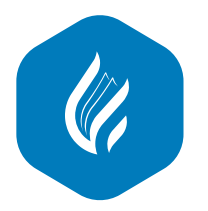

En la página de inicio se describe lo siguiente:

- **1**. Barra de menú.
- **2.** Menú Desplegable de Operaciones; se listará las operaciones que puede realizar el usuario de acuerdo a los perfiles asignados
- 3. Menu Desplegable de Reportes; se listarán los reportes de acuerdo a los perfiles asignados

## 3.3. INGRESO AL MÓDULO DE HABILITAR RECTIFICACION

Este módulo permite habilitar una opción de rectificación a un estudiante ingresante que utilizo sus dos opciones

de rectificación de matrícula. Por tanto es de responsabilidad del personal de matrículas habilitar esta opción.

En la página de inicio del Académico, nos ubicamos en la barra de menú ubicada en la parte izquierda, para realizar los siguientes pasos.

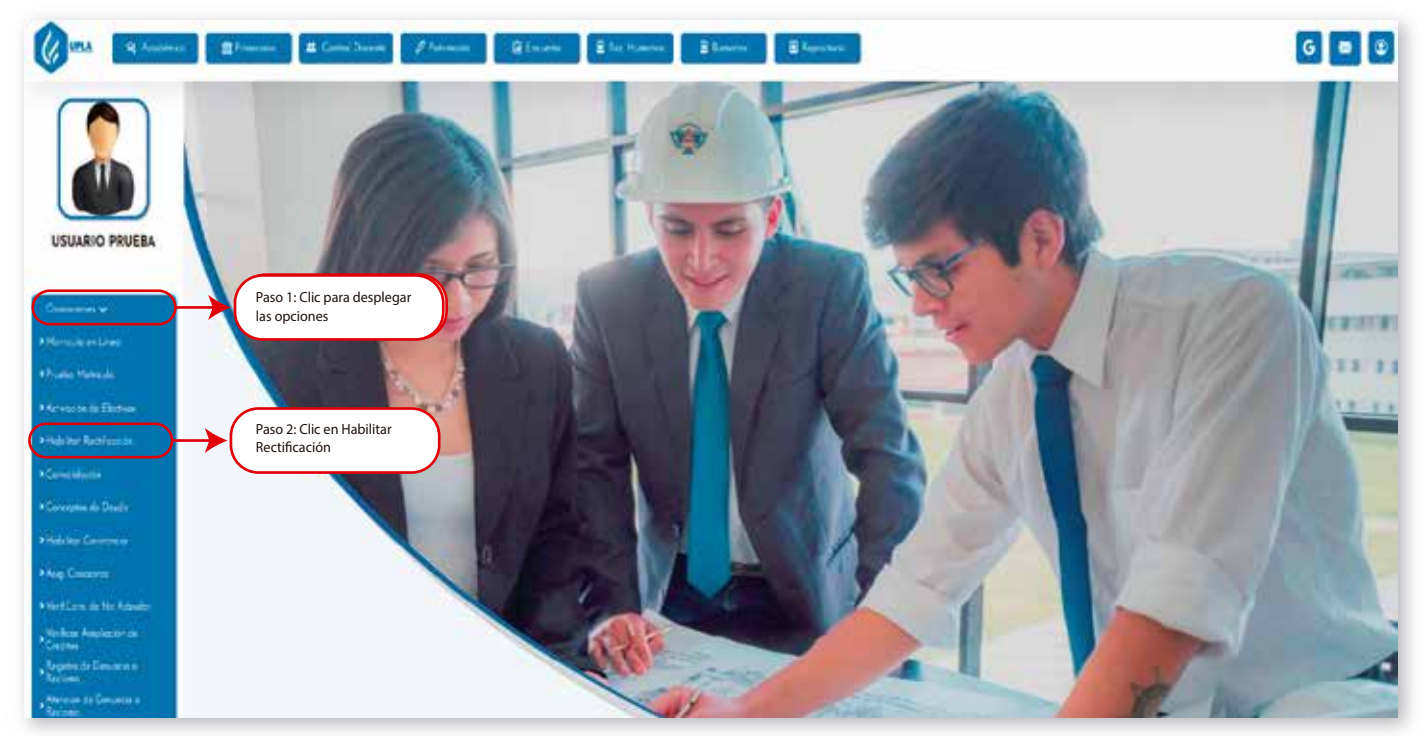

Imagen N° 15. Habilitar Rectificación

Para activar una rectificación adicional se debe realizar lo siguiente.

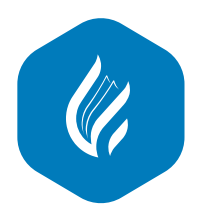

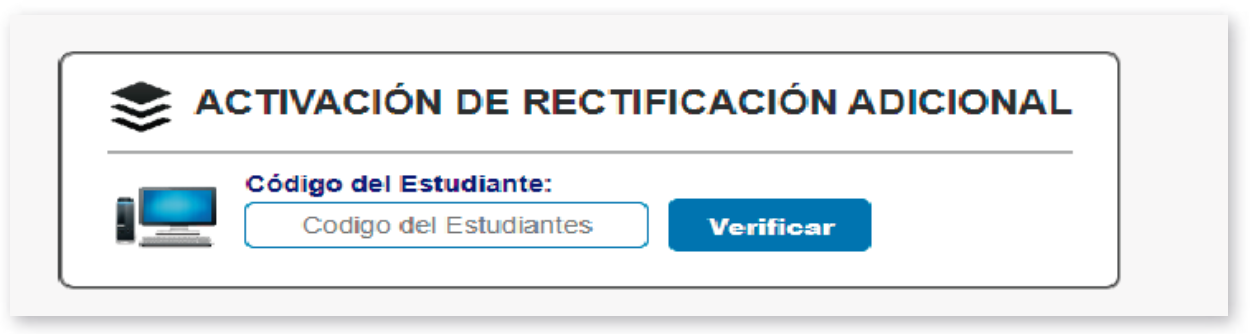

Imagen N° 16. Pasos para ingresar datos de estudiante.

- **1.** Ingresar el Código de matricula del estudiante.
- **2**. **Botón Verificar**, al hacer clic se muestra en el formulario con los datos del estudiante.

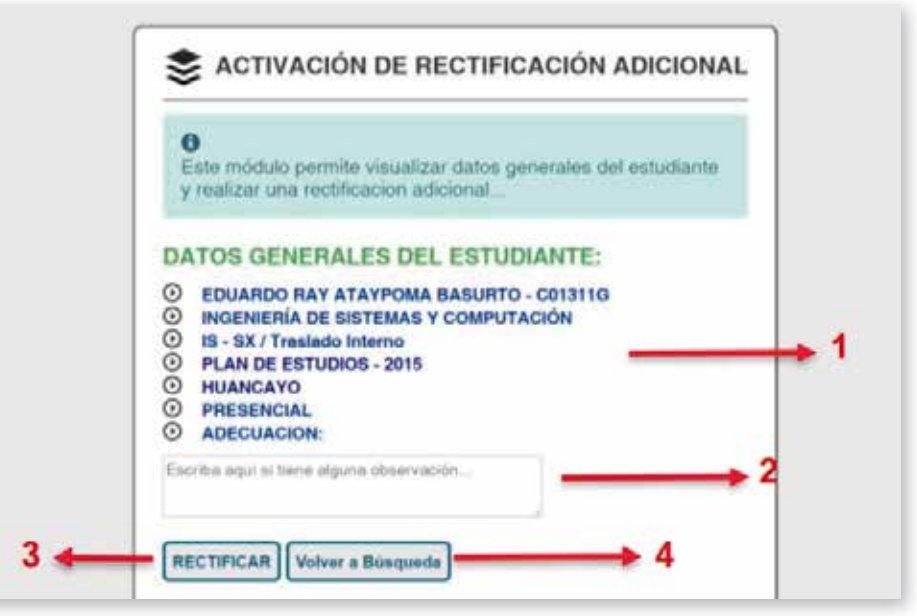

Imagen N° 17. Activar rectificación adicional.

En la figura 17 se muestra lo siguiente:

- **1.** Datos generales del estudiante.
- **2.** Caja de texto para ingresar el motivo por el cual se está habilitando la opción de rectificación.
- **3**. Botón **Rectificar**, Al hacer clic se habilita una opción adicional.
- 4. Botón Volver a Búsqueda, Al hacer clic se vuelve a la opción para hacer una nueva búsqueda.

## 3.4. INGRESO AL MÓDULO DE CONVALIDACIONES

Este módulo permite ingresar las convalidaciones de manera temporal al sistema para que puedan registrar sus matrículas. Por tanto es de responsabilidad del personal de matrículas proceder a realizar las convalidaciones bajo los trámites necesarios.

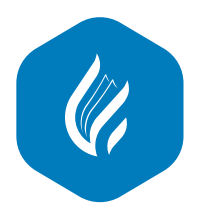

Revisión: Octubre 2023

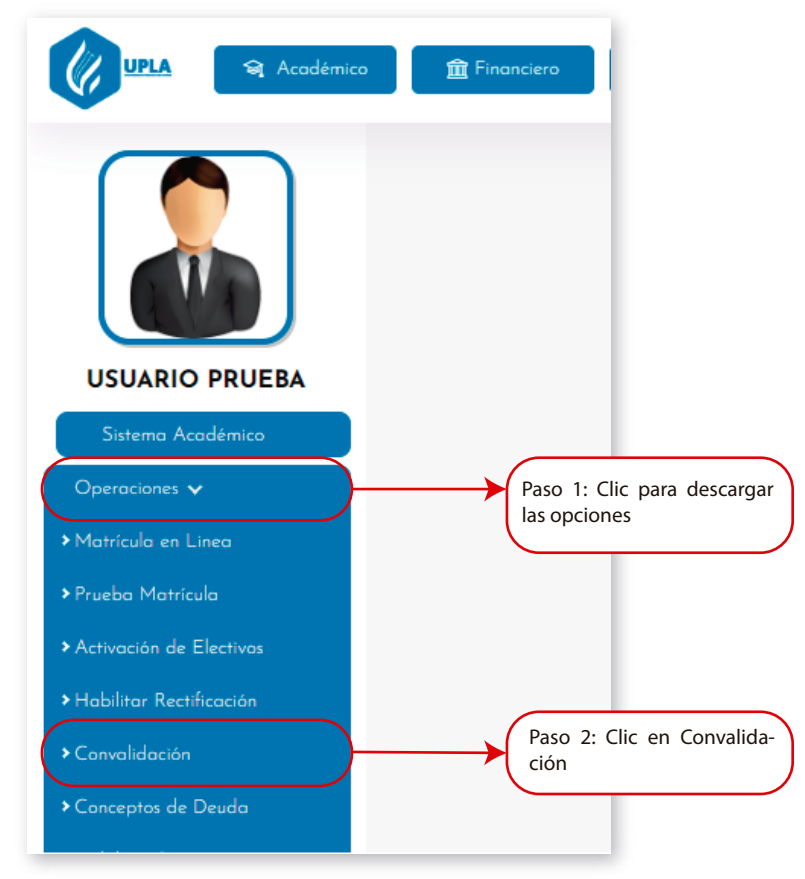

Imagen N° 18. Pasos para ingresar al módulo de Convalidación

Al estar ubicados en la página de inicio del Académico, nos dirigimos a la barra del menú ubicado a la izquierda de la pantalla para realizar los siguientes pasos como se muestra en la Imagen N° 18.

Para ingresar una convalidación se debe realizar lo siguiente

| \$ ₪ | IGRESO DE CONV                                  | ALIDACIONES  | Y/O ADECUA |  |
|------|-------------------------------------------------|--------------|------------|--|
|      | Código del Estudiante:<br>Codigo del Estudiante | es Verificar | 2          |  |

Imagen N° 19. Pasos para ingresar datos de estudiante

- **1.** Ingresar el código de matrícula del estudiante.
- 2. Botón Verificar, al hacer clic se muestra el formulario con los datos del estudiante. Ver Imagen Nº 19.

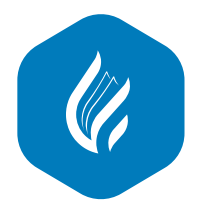

Revisión: Octubre 2023

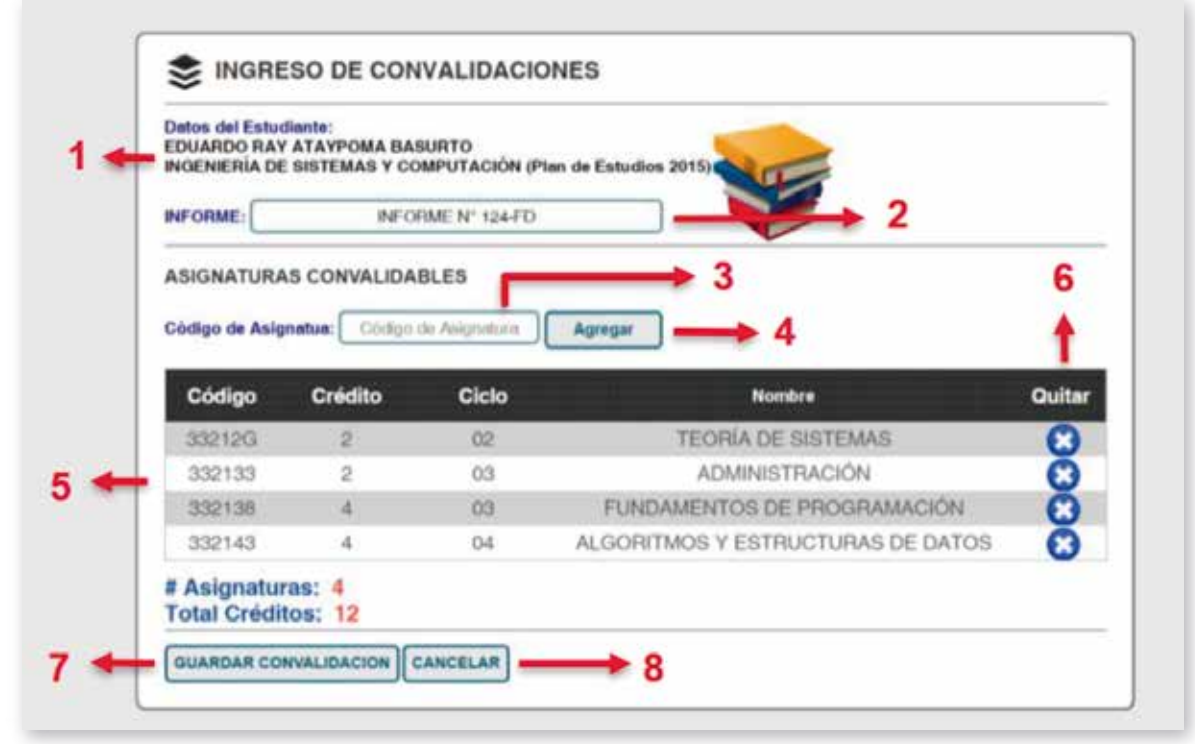

Imagen N° 20. Módulo para ingresar Convalidaciones

En la Imagen Nº 20 se muestra lo siguiente:

- 1. Datos del estudiante.
- 2. Casillero para ingresar los datos del documento de convalidación.
- 3. Casillero para ingresar los códigos de las asignaturas a convalidar.
- 4. Botón Agregar, botón que adiciona una asignatura a la lista, en caso de ser un código correcto.
- 5. Lista de asignaturas a convalidar.
- 6. Botón que permite quitar las asignaturas a convalidar.
- 7. Botón Guardar Convalidación, al hacer clic se guardan todas las asignaturas a convalidar.
- 8. Botón Cancelar, al hacer clic se vuelve a realizar una nueva búsqueda.

## 3.5. INGRESO AL MÓDULO DE REPORTES

Este módulo permite generar distintos reportes ya sea la Capacidad de alumnos por salón, Constancia de matrícula masiva, Imprimir horario de estudiante, Reportes académicos para administrativos, Matrícula rendimiento académico, Propensos a Matrícula Condicional. Por tanto es de responsabilidad del personal de matrículas proceder a realizar este tipo de reportes por ser información confidencial.

Al estar ubicados en la página de inicio del Sistema académico, nos dirigimos a la barra de menú ubicada en la parte izquierda, luego de ello realizar la selección del menú como se muestra en la figura Nº 21

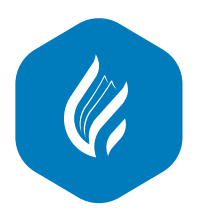

Revisión: Octubre 2023

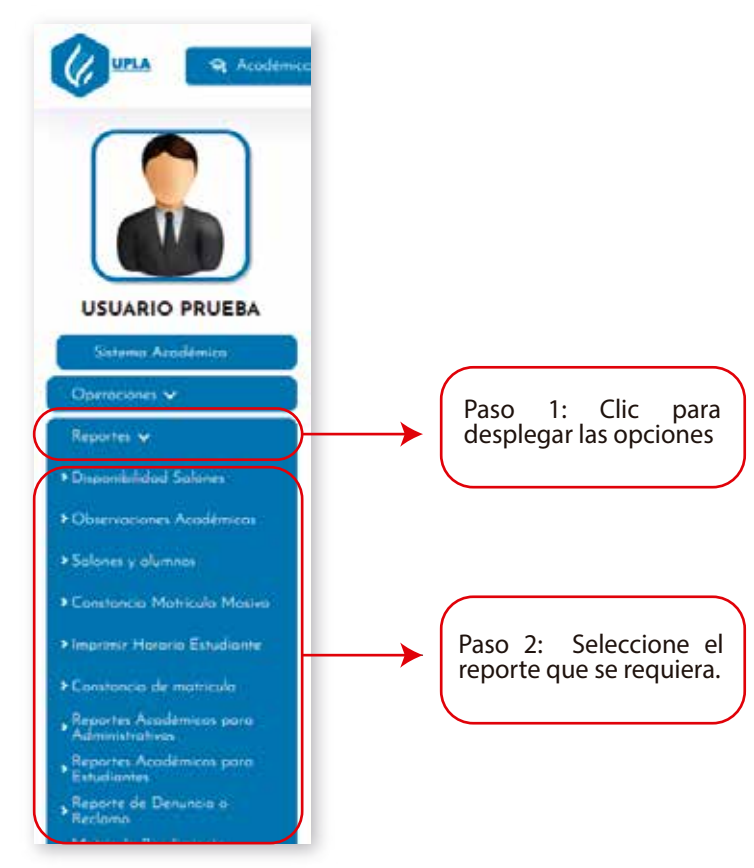

Imagen N° 21. Pasos para ingresar al módulo de reportes

## 3.5.1. REPORTE DE SALONES Y ALUMNOS

Al ingresar al módulo de salones y alumnos, se muestra unos filtros ya sea Facultad, Carrera, Especialidad, Sede, Modalidad, Ciclos para generar los reportes en formato Excel.

**1. Filtros:** Son las listas desplegables que se debe seleccionar en base a lo que se requiera para generar los distintos reportes del periodo actual, lo reportes generados se exportan en formatos Excel.

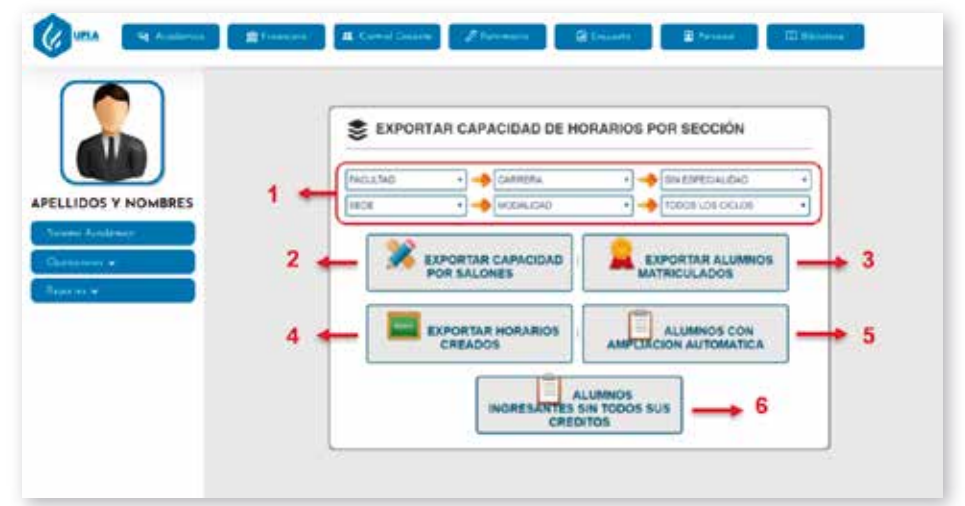

Imagen N° 22. Módulo de reportes por matriculados o salones

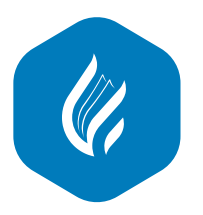

**2. Exportar capacidad por salones:** Este reporte muestra la capacidad de salones y la cantidad de estudiantes inscritos en cada una de ellas, asimismo el horario de clases, el lugar, la asignatura, el plan de estudios.

3. Exportar alumnos matriculados: Este reporte muestra los alumnos matriculados del periodo actual.

4. Exportar horarios creados: Este reporte muestra los horarios que se crearon en el periodo actual.

**5. Alumnos con ampliación automática:** Este reporte genera una lista de todos los estudiantes que realizaron ampliación de créditos a través del módulo de matrículas.

**6. Alumnos ingresantes sin todos sus créditos:** Este reporte genera una lista de todos los estudiantes ingresantes que no seleccionaron todos sus créditos según su Plan de Estudios, pero solo se considera estudiantes regulares más no convalidantes.

## 3.5.2. REPORTE DE CONSTANCIA DE MATRÍCULAS MASIVAS

Este reporte se utiliza para generar constancias de forma masiva en el periodo académico actual. En la Imagen 23 se muestran los filtros que se debe realizar para generar el reporte de constancias masivas.

| SCR. Stommer  |               |           | Sector Sector |                 | Contraction of the local division of the local division of the loc |            | G            |
|---------------|---------------|-----------|---------------|-----------------|----------------------------------------------------------------------------------------------------|------------|--------------|
|               | Paso 1:       |           |               |                 |                                                                                                    |            |              |
| DOS Y NOMBRES | Filtrar según | INGENERIA | • 🔶 INGENI    | IRIA DE SISTE • | ESPECIALIDAD                                                                                                    | · HUANCAYO |              |
| - Araitean    | Lo requeridos | DISTANCIA | •             | . 🤜             | GENERAR MASIVO                                                                                                    | Pase       | o 2:         |
| ana e         |               |           |               |                 |                                                                                                    | Clic       | para generar |
| ~             |               |           |               |                 |                                                                                                    | el re      | porte        |

Imagen N° 23: Pasos para generar constancias masivas

Después de realizar los pasos según la Figura 39, se muestran las constancias masivas.

|                         | Constancia de Matricula |  |
|-------------------------|-------------------------|--|
| LIDOS Y NOMBRES         |                         |  |
| er Anaziren<br>Anazei e |                         |  |
| - 1                     | Сонтарт в Асла Кавало   |  |

Imagen N° 24: Constancias masivas de matrícula

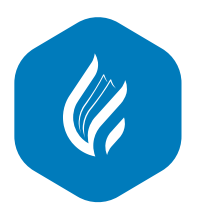

## 3.5.3. MÓDULO DE IMPRIMIR HORARIO DE ESTUDIANTE

Este módulo genera los horarios de clases de los estudiantes, aclarando que el personal responsable solo podrá generar los horarios de los estudiantes que pertenezcan a su facultad caso contrario no se visualizará ninguna información.

Para generar los horarios se debe realizar lo siguiente:

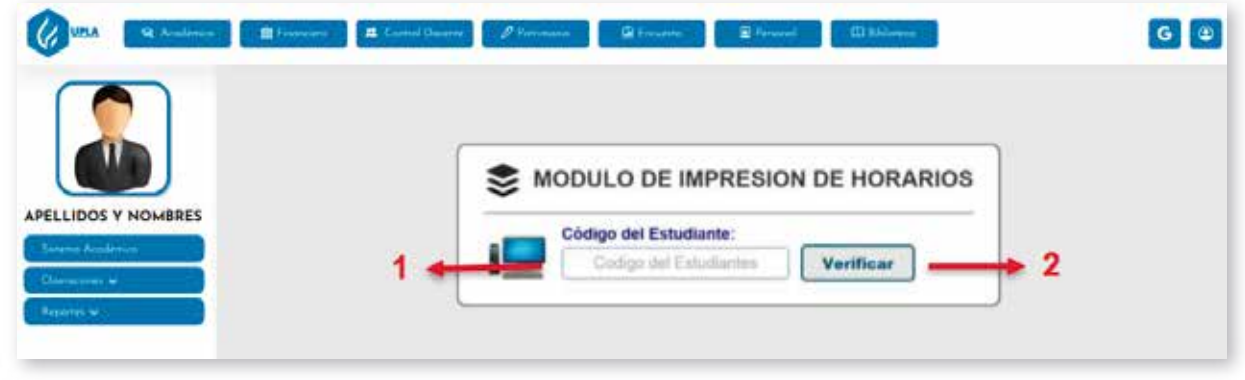

Imagen N° 25: Módulo de impresión de horarios

En la imagen 25 se muestra el formulario para hacer la búsqueda de un estudiante y generar imprimir su horario

- 1. Ingresar el código de Estudiante.
- 2. Botón Verificar, al hacer clic se genera el horario del estudiante. Ver Imagen 26

| UPLA 🗣 Académica 🏦 Financiero. | 🚨 Control Docente                                                                                                    | 1 Pa                                                                    | trimonio                                                      |                                               | B Encuesta                                                |                | 🖹 Personal                                                                                                    | 🖽 Biblioteca |  |
|--------------------------------|----------------------------------------------------------------------------------------------------|-------------------------------------------------------------------------|---------------------------------------------------------------|-----------------------------------------------|-----------------------------------------------------------|----------------|----------------------------------------------------------------------------------------------------|--------------|--|
|                                | Territori<br>LAA<br>Constitution<br>Francisco<br>Francisco | ESTE DOCLAR                                                             | Universidad 1<br>Marca of wat<br>parts to visuas<br>mart book | Persana Los<br>Nicola 2016 i P<br>Para contra | Andes<br>minis<br>MENERIA,<br>D. DE SU MATRIC             | 18.A           | 2                                                                                                    |              |  |
| APELLIDOS Y NOMBRES            |                                                                                                    | AND<br>ACCO<br>TRUCT OF A DAY<br>TRUCT OF LOT OF A<br>TRUCT OF LOT OF A |                                                               | s.<br>Volumenta<br>Naces                      |                                                           |                | Sterkin, District,         District,           42         2           43         2           44         2           45         4           45         4           45         4           45         4           45         4           45         4           45         4           45         4           45         4           45         4           45         4           45         4           46         5           47         4           48         5           49         5           40         5 |              |  |
| Sistema Académico              |                                                                                                    |                                                                         | HORANID D                                                     | E MATRICULA                                   |                                                           |                |                                                                                                    |              |  |
|                                | Portida Lona                                                                                                    |                                                                         | Kinesee                                                       | Janima                                        | -                                                         | 1000ab         | Dowings                                                                                                    |              |  |
| Operaciones 🗸                  | 215 1420                                                                                                    | THE R.S.                                                                | 41-12 -16-15                                                  | Pulling -                                     | Property and                                              |                |                                                                                                    |              |  |
| Reportes 🗸                     | (er) (ce)                                                                                                    |                                                                         |                                                               | #10.10E                                       | Linder v<br>Linder St<br>Although Coll<br>Linder Star     |                |                                                                                                    |              |  |
|                                | THE R. P. LEWIS CO.                                                                                                    | arrites (                                                               | 10-11-01-02                                                   | -                                             | HEN-YOR<br>A TRUET IN<br>LEVELANDER TO YOR<br>HER, AN TRU |                |                                                                                                    |              |  |
|                                | No. 110                                                                                                    | a<br>Britter<br>Britter                                                 |                                                               |                                               | 8-5-1-8                                                   |                |                                                                                                    |              |  |
|                                | 11.00 10.000                                                                                                    | 5.00 (See                                                               |                                                               |                                               | ABREAT                                                    |                |                                                                                                    |              |  |
|                                | STALL IS ADDRESSED                                                                                                    |                                                                         |                                                               |                                               |                                                           |                |                                                                                                    |              |  |
|                                | 13                                                                                                    | Although State                                                          |                                                               | £                                             |                                                           | autorenter a   |                                                                                                    |              |  |
|                                | ofernance and a since shite                                                                                                    | e de matriculares en cr                                                 | a ri de pesponene, i                                          |                                               | n çemili mesere                                           | an ar a far-fi | arites de Apropues                                                                                                    |              |  |

Imagen N° 26: Horario del estudiante

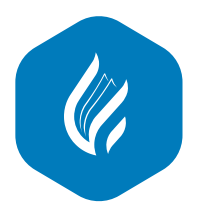

## 3.5.4. REPORTE ACADÉMICOS PARA ADMINISTRATIVOS

Este módulo genera reportes como malla curricular, progreso curricular, ranking académico y deserción estudiantil.

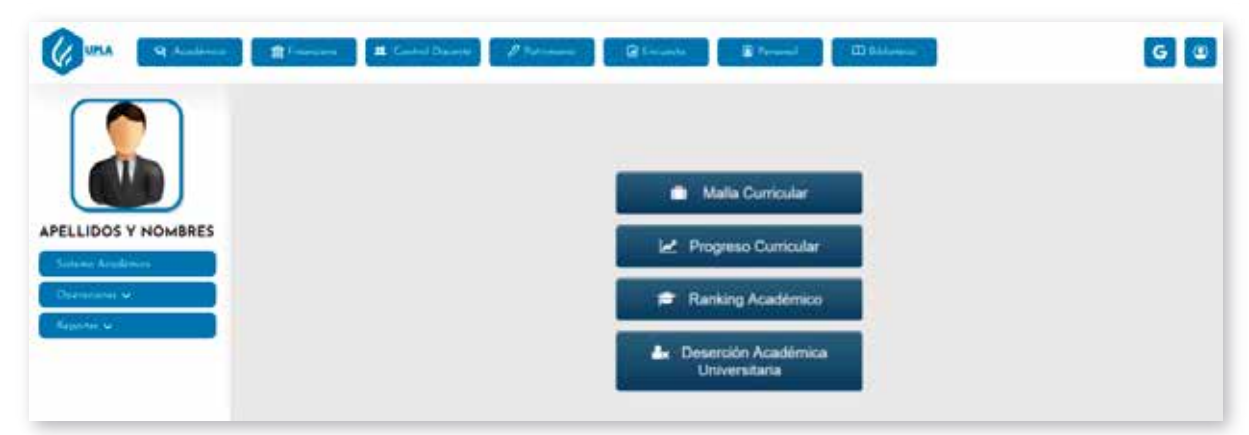

Imagen N° 27: Modulo de reporte para administrativos

## 3.5.4.1. MALLA CURRICULAR

Este reporte genera la malla curricular de todas las carreras profesionales

|   |           | Mall | a Curricular - Filtro                                                                                                    | e de Búsou | ede            |    |
|---|-----------|------|----------------------------------------------------------------------------------------------------|------------|----------------|----|
| ( | Faculture |      | Escuria Profesional                                                                                                    | a de Busqu | Par de Estudie |    |
| - | FADILTAD  |      | Internet and a second second s | •          | Generica       | 9. |
|   |           |      |                                                                                                    |            |                |    |

Imagen N° 28: Modulo de reporte para administrativos

En la Imagen 28 se muestra lo siguiente:

- 1. Filtros que se debe realizar para generar el reporte.
- 2. Botón Buscar, al hacer clic se genera el reporte de malla curricular según los filtros realizados. Ver Figura 29

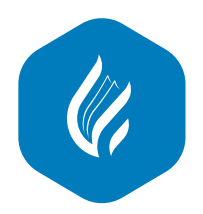

|                           |                |                   | EBCUELA            | FAC           | ULTAD D                                                                                                    | E INGENIER<br>ERIA DE BISTE<br>Nar - Phan 2015                                                                                                    | RÍA<br>MAS Y COMP   | TACIÓN                                   |                                                                                                    |                      |
|---------------------------|----------------|-------------------|--------------------|---------------|----------------------------------------------------------------------------------------------------|----------------------------------------------------------------------------------------------------|---------------------|------------------------------------------|----------------------------------------------------------------------------------------------------|----------------------|
|                           |                | •                 |                    |               | *                                                                                                    | 1991                                                                                                    | - 199               | 1998                                     |                                                                                                    |                      |
|                           | 47.64          | 17-04             | 41104              | artesta       | Thight is                                                                                                    | 14,000 av                                                                                                    | "L'ILLE"            | Anna Antonio                             | addition.                                                                                                    | 20202                |
| LIDOS Y NOMBRES           | 198            | Jana.             | AND DESCRIPTION OF | 1013          |                                                                                                    | The later of the second second | 10121442            | Annual I<br>Annual I                     | -                                                                                                    |                      |
| Contractor and the second | 10.00 A        | .122555.          | 1000               | TALAN IN      | 01523.0                                                                                                    | And residences                                                                                                    | 150004              | 15152                                    | 177512                                                                                                    | 10110                |
| wms Academica             | 60 C           | -                 | owners             | -             | 2000                                                                                                    | -                                                                                                    | and some            | ine in the second                        | Contraction of the local division of the local division of the loc | Automa               |
|                           | 17250325       | 100004            | NAME:              | 49400         | States of the local division of the local division of the local di | 1971.0                                                                                                    | Company of the late | Anna an an an an an an an an an an an an |                                                                                                    | namo.                |
| ovies 👻                   | REE            | 99.011            | NUT                | 1000000       | and the second                                                                                                    |                                                                                                    | 1000                | 1100.00                                  | 12402                                                                                                    | 1023-15<br>5-10745-1 |
|                           | 2007           | STATISTICS STATES |                    | 11723         |                                                                                                    | 12775                                                                                                    | *******             |                                          |                                                                                                    |                      |
|                           | and the second | 2042              |                    | APOTEL<br>DOD | 10000                                                                                                    | "and the second                                                                                                    |                     |                                          |                                                                                                    |                      |
|                           |                | 10001004          | 100.000            | Augustal and  | And a state of the state of the |                                                                                                    |                     |                                          |                                                                                                    |                      |
|                           | dimenta.       | with the s        | 100.000            |               |                                                                                                    |                                                                                                    |                     |                                          |                                                                                                    |                      |
|                           | artistic.      | resistence.       |                    | 2             |                                                                                                    |                                                                                                    |                     |                                          |                                                                                                    |                      |

Imagen N° 29: Reporte de malla curricular

# 3.5.4.2 PROGRESO CURRICULAR

Este reporte muestra el avance académico de un estudiante, es decir las asignaturas que aprobaron, las que tiene pendientes y las que están matriculadas en la actualidad según la carrera profesional a la que pertenece.

|     | Progreso Curricular - Filtros de Búsqueda |   |
|-----|-------------------------------------------|---|
| 1 🔶 | Q faces                                   | 2 |

Imagen N° 30: Filtros del progreso curricular

En la imagen 30 se muestra lo siguiente:

- 1. Casillero donde se debe ingresar el código del estudiante.
- 2. Botón Buscar, al hacer clic se genera el reporte del progreso curricular del estudiante.

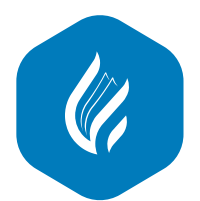

Revisión: Octubre 2023

| UPLA Readiment 1 Fr                                                                                                    | nciern 🗮 Cantrel Docente 🖉 Patronomia 🕼 Entandra 🖉 Per                                                                                                    | econol 🔲 Edulations                                                                                                    |
|----------------------------------------------------------------------------------------------------|----------------------------------------------------------------------------------------------------|----------------------------------------------------------------------------------------------------|
|                                                                                                    | FACULTAD DE INGENIERÍA<br>ESCOS a PROFESIORA, DE MARRENA CON<br>Marre Submarrena - Paus arte<br>Jonado Escos Altada Lindo                                                                                                    |                                                                                                    |
| (TEAATER)                                                                                                    | PR681 05.0                                                                                                    |                                                                                                    |
|                                                                                                    | 10x00 Decision in Lancelin convertion                                                                                                    | 007503                                                                                                    |
|                                                                                                    | and allow but                                                                                                    |                                                                                                    |
| PELLIDOS Y NOMBRES                                                                                                    | and addressed to                                                                                                    |                                                                                                    |
|                                                                                                    | and side                                                                                                    | Course -                                                                                                    |
| Satema Academica                                                                                                    | and a summit was appreciated                                                                                                    | Terrorit                                                                                                    |
| period consideration (1)                                                                                                    | and an and the second second s |                                                                                                    |
| Deservices of                                                                                                    | TTR STRICTSONS                                                                                                    | Correct D                                                                                                    |
| and the second second sec | In the second department of the second second secon |                                                                                                    |
| Balance in the                                                                                                    | and mouseagers.                                                                                                    | 20000                                                                                                    |
| inclusion of the                                                                                                    | PVI REALING'S PRIVATE CRAMER                                                                                                    | Contract Contract Con |
|                                                                                                    | NY 10 TAUNI DALAY AND AND AND AND AND AND AND AND AND AND                                                                                                    | Lessen .                                                                                                    |
|                                                                                                    | and the second second                                                                                                    |                                                                                                    |
|                                                                                                    | MILMOD CELLS                                                                                                    |                                                                                                    |
|                                                                                                    | construction in the second second sec | ames-                                                                                                    |
|                                                                                                    | and along and                                                                                                    | Course of the local data                                                                                                    |
|                                                                                                    | and deligeneeting                                                                                                    |                                                                                                    |
|                                                                                                    | 21-0 #101.0H                                                                                                    | Contract of Contract of Contra |
|                                                                                                    | and music courses                                                                                                    | (ma)                                                                                                    |
|                                                                                                    | 104 Mar.                                                                                                    | (mm)                                                                                                    |
|                                                                                                    | 2-0 4421                                                                                                    | (mag)                                                                                                    |
|                                                                                                    | and entertainting                                                                                                    |                                                                                                    |
|                                                                                                    | plan Manual & Manual Provide Concerning                                                                                                    |                                                                                                    |

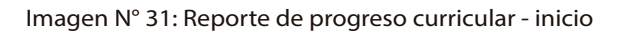

| UPLA 🔍 Acceleration 🕅 Financier                                                                                  | no 🧮 Control Docente 🧷 Patronomia 😰 Encuento 🗈 Personal 🖽 Bibliate                                                                                                    |
|----------------------------------------------------------------------------------------------------|----------------------------------------------------------------------------------------------------|
|                                                                                                    | total integrativisation press.e                                                                                                    |
|                                                                                                    | STATE STOCK AND DO NOT                                                                                                    |
|                                                                                                    | trin management from                                                                                                    |
|                                                                                                    | and to add a second and the second and the second a |
|                                                                                                    | 312 Bender di Colidadei Render                                                                                                    |
|                                                                                                    |                                                                                                    |
| C STATE OF STATE OF STATE OF STATE OF STATE OF STATE OF STATE OF STATE OF STATE OF STATE OF STATE OF STATE OF ST | ALL MUCHA                                                                                                    |
|                                                                                                    | Seal areas for the seal of the seal of the seal of the seal of the seal of the seal of the seal of the seal of the seal of the seal of the seal of the seal of the seal of the seal of the seal of the seal of the seal of the seal of the seal of the seal of the seal of the seal of the sea of the seal of the seal of the  |
| IDOS Y NOMBRES                                                                                                   |                                                                                                    |
| NDOS T NOMERES                                                                                                   | 10/04/0 (IIG).0                                                                                                    |
| ui reademicu                                                                                                    | 00000 UND000 UND0000 000000 00100                                                                                                    |
|                                                                                                    | In Address Statement                                                                                                    |
| iciones 🗸                                                                                                    | terre and transition and a particular                                                                                                    |
| 100000                                                                                                    | and and a second second s                                                                                                    |
| es 🖌                                                                                                    | Sector metalante interactive anticipation and anticipation and anticipation anticipation anticipa |
|                                                                                                    | and according to the second and the second second s |
|                                                                                                    | an whomas from                                                                                                    |
|                                                                                                    | 060m0 00L0                                                                                                    |
|                                                                                                    | 0200 INF0000440.000 00000 0000                                                                                                    |
|                                                                                                    | and Ashariman and Ashariman                                                                                                    |
|                                                                                                    | AT ALL ADDRESS ADDRESS |
|                                                                                                    | and and an and a second as a second as a second as a second as a second as a second as a second as a second as                                                                                                    |
|                                                                                                    | And A AND A AND A                                                                                                    |
|                                                                                                    | and have been been and have been been been been been been been be                                                                                                    |
|                                                                                                    |                                                                                                    |

Imagen N° 32: Reporte de progreso curricular - fin

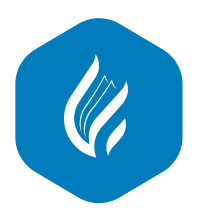

## 3.5.4.3 RANKING ACADÈMICO.

Este reporte muestra un listado de estudiantes de una carrera, periodo académico, y Plan de Estudios en particular, ordenados en un ranking según el promedio ponderado obtenido por cada estudiante.

|                    | Tacullad   | Escuela Profesional | Sede                        |    |
|--------------------|------------|---------------------|-----------------------------|----|
|                    | FACULTAD   | Beleccione          | Beleucione                  | •] |
| LLIDOS Y NOMBRES 1 | Medalidad  | Plan de Estudio     | Periodo Egrese              |    |
| rame Application   | Seleccione | Seleccione          | <ul> <li>B015-d.</li> </ul> |    |

Imagen N° 33: Filtros para generar reporte de Ranking Académico

En la Figura 33 se muestra lo siguiente:

- 1. Filtros que se debe realizar para generar el reporte de Ranking Académico.
- 2. Botón **Buscar**, al hacer clic se genera el reporte de Ranking académico en base a los filtros realizados.

|                 |         | ESCUELA PROFE                                                                                                    | FACULTAD DE INGENIERÍA<br>SIONAL DE INGENIERÍA DE SISTEMAS Y COMPUTA<br>PRESENCIAL - HUANCAYO<br>Plan 2007B - Per. Egreso 2017-2                                                                                                    | CIÓN       |
|-----------------|---------|----------------------------------------------------------------------------------------------------|----------------------------------------------------------------------------------------------------|------------|
|                 | EANKING | cócicio                                                                                                    | DATOS PERSONALES                                                                                                    | PONDE31400 |
| LIDOS Y NOMBRES | 4       | FOREINA.                                                                                                    | HERE'S CHINA MARCIN, DEVIC                                                                                                    | 16,7880    |
|                 |         | 6317                                                                                                    | PORVE ONLY STREET RECTOR                                                                                                    | 10.100     |
| emo Academica   | 1       | room.                                                                                                    | HERITAGE RUDPER, INC. ADVANCES                                                                                                    | 10-4014    |
|                 | 4       | \$214FW.                                                                                                    | TAPPERGERS, HERET                                                                                                    | 12,860     |
| encones 🗸       | 1       | 100F                                                                                                    | 1011/01/POLINIC INVOLUTION                                                                                                    | 12.500     |
| 1917-000        | 8       | A DE TARE                                                                                                    | FLORED (COMPLEMENT), ALCONOMIC                                                                                                    | ti Anti    |
| ortes 🛛         | 1       | 8 (1994)                                                                                                    | DEDHED NOW THE JOB. POINTING                                                                                                    | 10,2474    |
|                 | 4       | Amme                                                                                                    | ALWA SHELLAL GHESSIN HAND                                                                                                    | 0.007      |
|                 | 1       | (2019)70                                                                                                    | avarrand science barrows                                                                                                    | 9209       |
|                 |         | 4260178                                                                                                    | Ministry (1996) 1975 (2019) 1994 19                                                                                                    | 12 1948    |
|                 |         | 100 March 1                                                                                                    | starpais, maxim senare search                                                                                                    | 11.9010    |
|                 | 14      | KINTSA.                                                                                                    | VALUER DORBANDER KONKLOOK                                                                                                    | 11 24410   |
|                 | -11     | 1334712                                                                                                    | wither and a representation of the second second seco | 11 7848    |
|                 | -94     | 118846                                                                                                    | THE-CATINARY BRET, CHICTURE                                                                                                    | 11,780     |
|                 | 14      | Indea                                                                                                    | AUMO SAROS, ODLIA                                                                                                    | 11.4018    |
|                 |         | ACCESSION OF A DESCRIPTION OF A DESCRIPTION OF A DESCRIPR | LICENSE DE CREMINA AMERICE, SHAR ALBERTO                                                                                                    | H 20 alt   |
|                 |         | 100-100-1                                                                                                    | CONTRACT ADVA AT AT ADVACUATION (CONTRACT                                                                                                    | stated     |

Imagen N° 33: Filtros para generar reporte de Ranking Académico

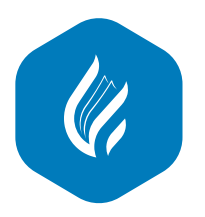

## 3.5.4.4 DESERCIÓN ACADÉMICA UNIVERSITARIA

Este reporte muestra la cantidad de estudiantes matriculados y cantidad de estudiantes que se matricularon, pero que no estudiaron, en un periodo académico específico.

|                      | 0            | eserción Académico - Filt | ros de Búsqueda |   |
|----------------------|--------------|---------------------------|-----------------|---|
|                      | Facultad     | Escurta Profesional       | Sede            | ] |
|                      | 1 ACULTAD    | Seleccone                 | • Belectore     |   |
| LLIDOS Y NOMBRES     | Wodatided    | Periodo Acadômico         |                 |   |
| within Approximation | feliculore . | *                         |                 |   |

Imagen N° 34: Filtros para generar el reporte de Deserción Académico

En la Figura 34 se muestra lo siguiente:

- 1. Filtros que se deben realizar para generar el reporte de Deserción académico.
- 2. Botón Buscar, al hacer clic se genera el reporte de Deserción académico en base a los filtros realizados.

|           | REPORTE DE DESERCION ACADEMICA UNIVERSITARIA<br>Periodo Académico (2017-2) |                              |            |              |                       |           |           |
|-----------|----------------------------------------------------------------------------|------------------------------|------------|--------------|-----------------------|-----------|-----------|
| SEDE      | FACULTAD                                                                   | ESCUELA<br>PHOFESIONAL       | MODALIDAD  | PLAN<br>EST. | TOTAL<br>MATHICULADOS | DESERCIÓN | PORCENTAR |
| HUANGAYO  | EXENCIAS<br>ACAMINIS THA TWAS Y<br>CONTABLES                               | ADMINISTRACIÓN Y<br>DISTEMAS | PRESENTIAL | 2015         | 212                   | н         | 240       |
| NUMBER OF | CENCIAS<br>ADMINISTINAS Y<br>CONTAMIES                                     | ADMINISTRACIÓN Y             | PRESENCIAL | 2015         | 104                   |           | - 12      |

Imagen N° 35: Reporte de Deserción Académico

# 3.5.4.5 MATRICULA RENDIMIENTO ACADEMICO

Este reporte permite sacar un listado de los estudiantes que cumplen con la Matrícula Condicionada por Rendimiento Académico, es decir estudiantes que se desaprobaron por tres veces una misma asignatura, esta normativa es aplicado a todos los estudiantes ingresantes del Periodo Académico 2015 - 2 en adelante, asimismo el reporte que se genera se exporta en un archivo Excel.

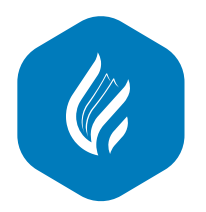

|                   |              | CULA CONDICIONADA                | POR RENDIMIE          | NTO ACADÉMICO         | ,   |
|-------------------|--------------|----------------------------------|-----------------------|-----------------------|-----|
| ELLIDOS Y NOMBRES | 6 Este módu  | lo lista los estudiante que cump | olen con el Condicion | amiento por Rendimien | ito |
| Opendicamen V     | Academico, d | e acuerdo a la ley Universitaria | Nº 30020              |                       |     |
|                   |              |                                  |                       |                       |     |
|                   | FACULTAD     | • CARRERA                        | • 🥠 SIN               | ESPECIALIDAD          | •   |
|                   | SEDE         | •                                | • 🔶 🗐                 | Exportar              |     |

Imagen N° 36: Reporte de Matrícula Condicionada por Rendimiento Académico

En la Figura 36 se muestra lo siguiente:

1. Botón **Ver Procedimiento OURYM**, al hacer clic permite visualizar el reglamento de la Matrícula condicionada por Rendimiento Académico.

- 2. Filtros que se debe realizar para generar el reporte de Matrícula Condicionada.
- 3. Botón Exportar, al hacer clic se genera el reporte en base a los filtros realizados

## 3.5.4.6. PROPENSOS A MATRICULA CONDICIONADA

Este reporte permite sacar un listado de los estudiantes que están propensos a la Matrícula Condicionada por Rendimiento Académico, es decir estudiantes que se desaprobaron por dos veces una misma asignatura y que están matriculados por tercera vez en esa misma asignatura, asimismo el reporte que se genera se exporta en un archivo Excel.

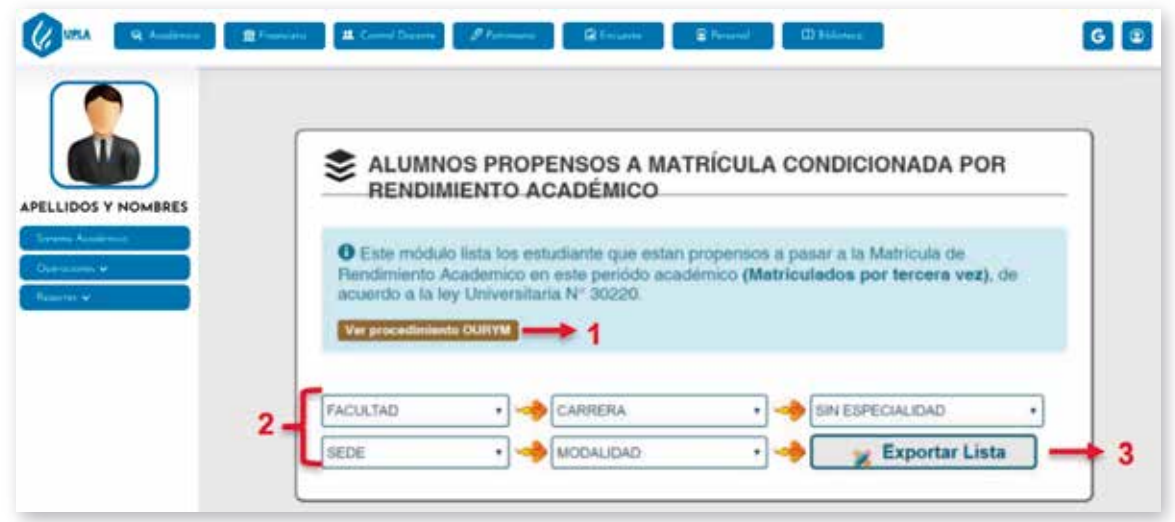

Imagen N° 36: Reporte de Matrícula Condicionada por Rendimiento Académico